# 排除接入點與控制器的關聯故障

### 目錄

| <u>簡介</u>           |  |  |
|---------------------|--|--|
| <u>必要條件</u>         |  |  |
| <u>需求</u>           |  |  |
| <u>採用元件</u>         |  |  |
| <u>基於控制器的AP註冊流程</u> |  |  |
| <u>使用案例1</u>        |  |  |
| <u>使用案例2</u>        |  |  |
| <u>使用案例3</u>        |  |  |
| <u>使用案例4</u>        |  |  |

## 簡介

本檔案介紹使用案例,以瞭解存取點(AP)和無線LAN控制器(WLC)之間控制和布建無線存取點 (CAPWAP)/輕量存取點通訊協定(LWAPP)通道中斷的原因。

### 必要條件

### 需求

思科建議您瞭解AP和控制器配置,以及路由和交換的基本知識。

### 採用元件

本文件所述內容不限於特定軟體和硬體版本。

本文中的資訊是根據特定實驗室環境內的裝置所建立。文中使用到的所有裝置皆從已清除(預設))的組態來啟動。如果您的網路運作中,請確保您瞭解任何指令可能造成的影響。

### 基於控制器的AP註冊流程

AP通過上述過程向控制器註冊:

- 1. 從AP向WLC發出的CAPWAP發現消息請求。
- 2. 從WLC到AP的發現響應消息。
- 3. AP根據收到的CAPWAP響應選擇WLC加入。
- 4. 從AP傳送到WLC的加入請求。
- 5. 控制器驗證AP並傳送加入響應。

向WLC註冊時在AP上捕獲的日誌:

Press RETURN to get started!

Translating "CISCO-CAPWAP-CONTROLLER"...domain server (255.255.255)

%CAPWAP-5-CHANGED: CAPWAP changed state to DISCOVERY

status of voice\_diag\_test from WLC is false

%SSH-5-ENABLED: SSH 2.0 has been enabled

Logging LWAPP message to 255.255.255.

%CDP\_PD-4-POWER\_OK: 15.4 W power - NEGOTIATED inline power source

%LINK-3-UPDOWN: Interface Dot11Radio1, changed state to up

%LINK-3-UPDOWN: Interface Dot11Radio0, changed state to up

%LINEPROTO-5-UPDOWN: Line protocol on Interface Dot11Radio1, changed state to up

%SYS-6-LOGGINGHOST\_STARTSTOP: Logging to host 255.255.255.255 started - CLI initiated

%LINEPROTO-5-UPDOWN: Line protocol on Interface Dot11Radio0, changed state to up Translating "CISCO-LWAPP-CONTROLLER"...dor

 $\label{eq:capwap-5-DTLSREQSEND: DTLS connection request sent peer_ip:$ 

peer\_port: 5246

%CAPWAP-5-CHANGED: CAPWAP changed state to

%CAPWAP-5-DTLSREQSUCC: DTLS connection created sucessfully peer\_ip:

peer\_port: 5246

%CAPWAP-5-SENDJOIN: sending Join Request to

%CAPWAP-5-CHANGED: CAPWAP changed state to JOIN

%LWAPP-3-CLIENTERRORLOG: Operator changed mode for 802.11g. Rebooting.

%LINK-5-CHANGED: Interface Dot11Radio0, changed state to administratively down

%SYS-5-RELOAD: Reload requested by CAPWAP CLIENT. Reload Reason: Operator changed mode for 802.11g.

%LINEPROTO-5-UPDOWN: Line protocol on Interface Dot11Radio0, changed state to down IOS Bootloader - Starting system.

使用案例1

1. AP與WLC取消關聯,並且從交換機驗證後,顯示AP沒有IP。 通過控制檯連線到AP時記錄:

LINEPROTO-5-UPDOWN: Line protocol on Interface Dot11Radio0, changed state to up

%CAPWAP-3-ERRORLOG: Not sending discovery request AP does not have an Ip !!

解決方案:

如果DHCP伺服器位於遠端位置,請修復在VLAN下配置的IP幫助地址的可達性問題。如果本地配置了DHCP,請確保沒有DHCP衝突。在AP上配置靜態IP:

登入到AP並鍵入以下命令:

capwap ap ip address <ip> <mask>

capwap ap ip default-gateway <ip>

此外,您還可以指定控制器IP位址:

capwap ap controller ip address

2.請注意,存在具有IP地址的AP,但無法與WLC通訊可能是控制器IP的解析故障。

來自AP的日誌,出現域名系統(DNS)解析失敗的問題:

<Date & time> %CAPWAP-3-ERRORLOG: Could Not resolve CISCO-CAPWAP-CONTROLLER.local doamin Not in Bound state. 解決方案:

檢查內部DNS伺服器可訪問性(如果可接受),確保通過DHCP推送的控制器IP地址可訪問。 Break-fix:在AP上手動配置控制器。

"capwap ap {primary-base | secondary-base | tertiary-base}controller-name controller-ip-address"

3.您看到AP已在控制器上註冊,但您仍然看不到所需的服務集識別符號(SSID)廣播。

(4402-d) >config wlan apgroup interface-mapping add <ap group name> <wlandi> <interfacename>

解決方案: 請在AP組下新增無線LAN(WLAN)。

### 使用案例2

請注意,在交換機的思科發現協定(CDP)鄰居上未看到AP,並且AP連線的交換機處於錯誤禁用狀態 。

從Switch:捕獲

Dec 9 08:42:35.836 UTC: RSTP(10): sending BPDU out Te3/0/47STP: pak->vlan\_id: 10

Dec 9 08:42:35.836 UTC: %PM-4-ERR\_DISABLE: bpduguard error detected on Te3/0/47, putting Te3/0/47 in err-disable stateSTP: pak->vlan\_id: 1

Dec 9 09:47:32.651 UTC: %ILPOWER-5-DETECT: Interface Te3/0/47: Power Device detected: IEEE PD

Dec 9 09:47:33.651 UTC: %ILPOWER-5-POWER\_GRANTED: Interface Te3/0/47: Power granted

Dec 9 09:47:53.545 UTC: %PM-4-ERR\_DISABLE: bpduguard error detected on Te3/0/47, putting Te3/0/47 in err-disable state

Dec 9 09:48:10.955 UTC: %ILPOWER-5-DETECT: Interface Te3/0/47: Power Device detected: IEEE PD

Dec 9 09:48:11.955 UTC: %ILPOWER-5-POWER\_GRANTED: Interface Te3/0/47: Power granted

Dec 9 09:48:32.114 UTC: %PM-4-ERR\_DISABLE: bpduguard error detected on Te3/0/47, putting Te3/0/47 in err-disable state

#### 解決方案:

在任何情況下,AP都不會傳送網橋協定資料單元(BPDU)防護,這是交換機端的問題。將AP移動到 另一個空閒埠,並複製介面配置以及必要的物理檢查。

# 使用案例3

在遠端辦公室設定中,經常會看到AP和控制器之間的CAPWAP隧道隨機中斷,需要檢查的最重要 引數是重新傳輸和重試間隔。

AP重新傳輸間隔和重試間隔可以在全域性級別和AP級別配置。全域性配置將這些配置引數應用到 所有AP。也就是說,所有AP的重傳間隔和重試計數是一致的。

來自WLC的問題日誌:

\*spamApTask6: Jun 01 17:17:55.426: %LWAPP-3-AP\_DEL: spam\_lrad.c:6088 1c:d1:e0:43:1d:20: Entry deleted for AP: 10.209.36.5 (5256) reason : AP

解決方案:如果問題在所有站點出現,則增加 Retransmit count 和 Retransmit interval 在wireless Global configuration下。當所有AP出現問題時增加值的選項。

| MONITOR              | <u>W</u> LANs |          | WIRELESS | <u>S</u> ECURITY     | MANAGEMENT | C <u>O</u> MMANDS                        | HELP                        | EEEDBACK                      |      |        |          |
|----------------------|---------------|----------|----------|----------------------|------------|------------------------------------------|-----------------------------|-------------------------------|------|--------|----------|
| Global Configuration |               |          |          |                      |            |                                          |                             |                               |      |        |          |
|                      |               |          |          |                      |            |                                          |                             |                               |      |        |          |
| CDD                  |               |          |          |                      |            | Lich A                                   | unilabil                    | i+                            |      |        |          |
| CDP                  |               |          |          |                      |            | HIGH A                                   | valiabii                    | πγ                            |      |        |          |
| CDP Stat             | e             | 6        | 7        |                      |            | AP He                                    | eartbeat '                  | Timeout(1-30)                 | 30   |        |          |
| Etherne              | et Interfac   | e# CDP 5 | tate     |                      |            | Local Mode AP Fast Heartbeat Timer State |                             |                               | Disa | able . | •        |
| 0                    |               | <b>V</b> |          |                      |            | H-REA                                    | P Mode A                    | AP Fast Heartbeat Timer State | Disa | able . | •        |
| 1                    |               | <b>V</b> |          | AP Primary Discovery |            |                                          | scovery Timeout(30 to 3600) | 120                           |      |        |          |
| 2                    |               | v<br>V   |          |                      |            | Back                                     | up Prima                    | ary Controller IP Address     |      |        | _        |
| Radio S              | ilot#         | CDP 5    | tate     |                      |            | Back                                     | up Prima                    | ary Controller name           |      |        |          |
| 0                    |               | <b>V</b> |          |                      |            | Back                                     | up Seco                     | ndary Controller IP Address   |      |        |          |
| 1                    |               | V        |          |                      |            | Back                                     | up Seco                     | ndary Controller name         |      |        |          |
| 2                    |               | <b>V</b> |          |                      |            |                                          |                             |                               |      |        |          |
| 3                    |               | ¥        |          |                      |            | TCP MS                                   | S                           |                               |      |        | _        |
| Login C              | redential     | s        |          |                      |            | Global                                   | TCP Adj                     | just MSS                      |      |        |          |
| Userna               | ame           |          |          |                      |            | AP Retr                                  | ransmit                     | Config Parameters             |      |        | 1        |
| Passw                | ord           |          |          |                      |            |                                          |                             |                               |      |        | $\vdash$ |
| Enable               | Password      |          |          |                      |            | AP Re                                    | ransmit                     | Counc                         | 5    |        |          |
|                      |               |          |          |                      |            | AP Re                                    | etransmit                   | Interval                      | 3    |        |          |

用於在「全域性配置」下更改AP重新傳輸配置引數的選項

如果問題僅針對一個遠端站點,則增加 Retransmit count 和 Retransmit interval 在特定的AP上解決了問題。

| All APs > Details for 1252-c                                                                        |                                                                             |                                                                                                    | <                     |
|----------------------------------------------------------------------------------------------------|-----------------------------------------------------------------------------|----------------------------------------------------------------------------------------------------|-----------------------|
| General Credentials Interfaces                                                                      | High Availability Inventory Advanced                                        |                                                                                                    |                       |
| Regulatory Domains<br>Country Code<br>Cisco Discovery Protocol<br>AP Group Name<br>Statistics Timer | 802.11bg:-A 802.11a:-N<br>NZ (New Zealand) •<br>V<br>default-group •<br>180 | Power Over Ethernet Settings<br>PoE Status<br>Pre-standard 802.3af switches<br>Power Injector State<br>AP Core Dump | Medium Power (15.4 W) |
| Rogue Detection<br>Telnet                                                                           |                                                                             | AP Core Dump                                                                                                    | Enabled               |
| SSH                                                                                                 |                                                                             | AP Retransmit Config Paramete                                                                                       | ers .                 |
| TCP Adjust MSS                                                                                      |                                                                             | AP Retransmit Count                                                                                                 | 4                     |
| Link Latency                                                                                        |                                                                             | AP Retransmit Interval                                                                                              | 2                     |
| Enable Link Latency                                                                                 |                                                                             |                                                                                                    |                       |

用於更改特定AP下的AP重新傳輸配置引數的選項

### 使用案例4

AP與WLC完全解除關聯,且無法重新加入控制器,這可能會與數位憑證相關。

有關Cisco WLC和AP方面的裝置證書的一些簡略說明:

- 預設情況下,思科提供的每個裝置都附帶一個有效期為10年的證書。
- 此憑證用於在Cisco WLC和AP之間執行驗證。
- 在證書的幫助下,AP和WLC建立一個安全的資料包傳輸層安全(DTLS)隧道。

#### 遇到兩種與證書相關的問題:

問題1:舊版AP(不想加入WLC)。

通過控制檯連線到AP有助於確定問題,日誌如下所示:

\*Sep 13 18:26:24.000: %CAPWAP-5-DTLSREQSEND: DTLS connection request sent peer\_ip: 10.1.1.1 peer\_port: 5246
\*Sep 13 18:26:24.000: %CAPWAP-5-CHANGED: CAPWAP changed state to
\*Sep 13 18:26:24.099: %PKI-3-CERTIFICATE\_INVALID\_EXPIRED: Certificate chain validation has failed. The certificate (SN: XXXXXXXXXXX) has expired. Validity period ended on 19:56:24 UTC Aug 12 2018
\*Sep 13 18:26:24.099: %LWAPP-3-CLIENTERRORLOG: Peer certificate verification failed
\*Sep 13 18:26:24.099: %CAPWAP-3-ERRORLOG: Certificate verification failed!

### 問題2:較新的AP不想加入較舊的WLC。 AP的控制檯顯示的錯誤可能如下所示:

[\*09/09/2019 04:55:26.3299] CAPWAP State: DTLS Teardown

[\*09/09/2019 04:55:30.9385] CAPWAP State: Discovery

[\*09/09/2019 04:55:30.9385] Did not get log server settings from DHCP.

<sup>[\*09/09/2019 04:55:41.0000]</sup> CAPWAP State: DTLS Setup

<sup>[\*09/09/2019 04:55:41.3399]</sup> Bad certificate alert received from peer.

<sup>[\*09/09/2019 04:55:41.3399]</sup> DTLS: Received packet caused DTLS to close connection

### 解決方案:

#### 1. NTP通過CLI禁用和手動設定時間:

(Cisco Controller)> config time ntp delete 1 (Cisco Controller)> config time manual 09/30/18 11:30:00

#### 2. NTP通過GUI禁用和手動設定時間:

導航至 Controller > NTP > Server > Commands > Set Time 以便刪除列出的NTP伺服器。

| cisco                                    | MONITOR           | <u>W</u> LANs |                       | WIRELESS | <u>S</u> ECURITY | MANAGEMENT       | C <u>O</u> MMANDS | HELP |  |
|------------------------------------------|-------------------|---------------|-----------------------|----------|------------------|------------------|-------------------|------|--|
| Commands                                 | Set Time          |               |                       |          |                  |                  |                   |      |  |
| Download File<br>Upload File<br>P Reboot | Current T<br>Date | ïme           | Tue Jan 31 17:47:     | 08 2023  |                  |                  |                   |      |  |
| Config Boot                              |                   |               | Month                 |          | Ja               | anuary 🗸         |                   |      |  |
| Scheduled Reboot                         |                   |               | Day<br>Year           |          | 3:               | 1 🗸              |                   |      |  |
| Reset to Factory<br>Default              |                   |               |                       |          |                  |                  |                   |      |  |
| Set Time                                 | Time              |               |                       |          |                  |                  |                   |      |  |
| Login Banner                             |                   |               | Hour                  |          | 1                | 7 🗸              |                   |      |  |
| Redundancy                               |                   |               | Minutes               |          | 42               | 7                |                   |      |  |
|                                          |                   |               | Seconds               |          | 8                |                  |                   |      |  |
|                                          | Timezone          | •             |                       |          |                  |                  |                   |      |  |
|                                          |                   |               | Delta                 |          |                  | hours 0          | mins 0            |      |  |
|                                          |                   |               | Location <sup>1</sup> |          | -                | Select Location- |                   | ~    |  |
|                                          |                   |               |                       |          |                  |                  |                   |      |  |

在GUI上手動設定時間的位置

2.停用控制器上的製造商安裝憑證(MIC)。此命令僅在最新版本上被接受。

(Cisco Controller)> config ap cert-expiry-ignore mic enable

#### 關於此翻譯

思科已使用電腦和人工技術翻譯本文件,讓全世界的使用者能夠以自己的語言理解支援內容。請注 意,即使是最佳機器翻譯,也不如專業譯者翻譯的內容準確。Cisco Systems, Inc. 對這些翻譯的準 確度概不負責,並建議一律查看原始英文文件(提供連結)。